## **PEP Reopen Employee Evaluation Instructions**

 Begin by logging into <u>PantherSoft HR</u> and accessing the Managerscreen. Select the "Team Performance" tile.

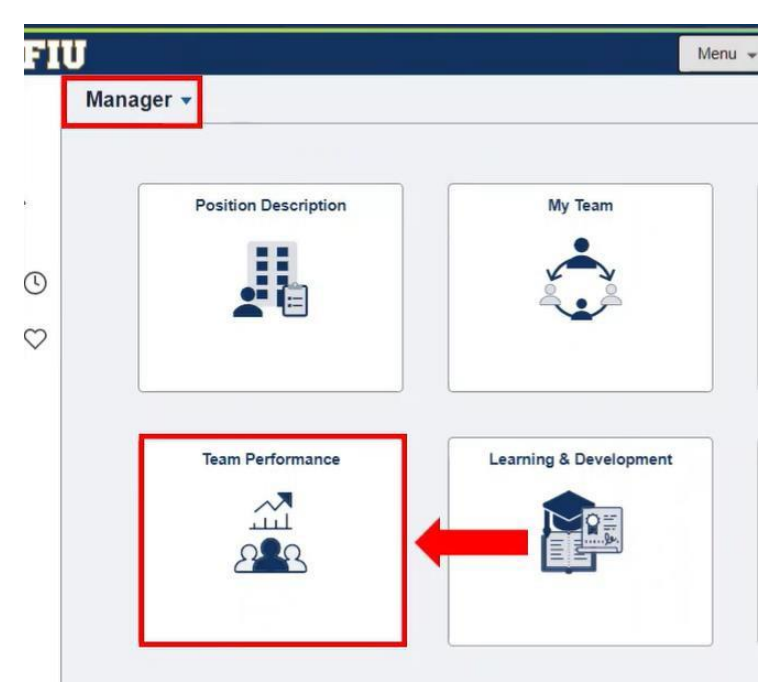

2. Next, select the "Team Documents" tile.

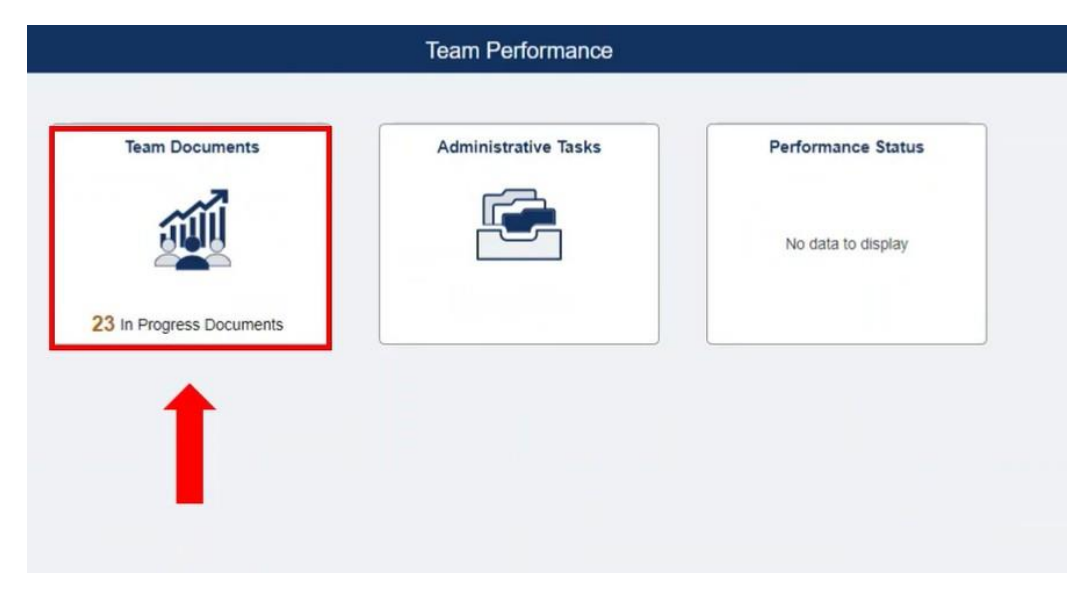

3. Now choose the employee whose PEP document you want to work on by clicking on their name which is hyperlinked.

| 1 | Assessment and Planning + 1 Jul 2022 - 30 Jun 2023                                | Due 28 Jul 2023 |  |
|---|-----------------------------------------------------------------------------------|-----------------|--|
| - | Roary Panther<br>FIU Mascot<br>Assessment and Planning • 1 Jul 2022 - 30 Jun 2023 | Due 28 Jul 2023 |  |
|   | Assessment and Planning • 1 Jul 2022 - 30 Jun 2023                                | Due 28 Jul 2023 |  |
| 1 | Assessment and Planning • 1 Jul 2022 - 30 Jun 2023                                | Due 15 Sep 2023 |  |
|   | Assessment and Planning • 1 Jul 2022 - 30 Jun 2023                                | Due 28 Jul 2023 |  |
|   | Assessment and Planning • 1 Jul 2022 - 30 Jun 2023                                | Due 28 Jul 2023 |  |

4. Click on the three-dot-menu and select "Reopen Employee Evaluation". Then, click "Confirm" to finalize the transaction.

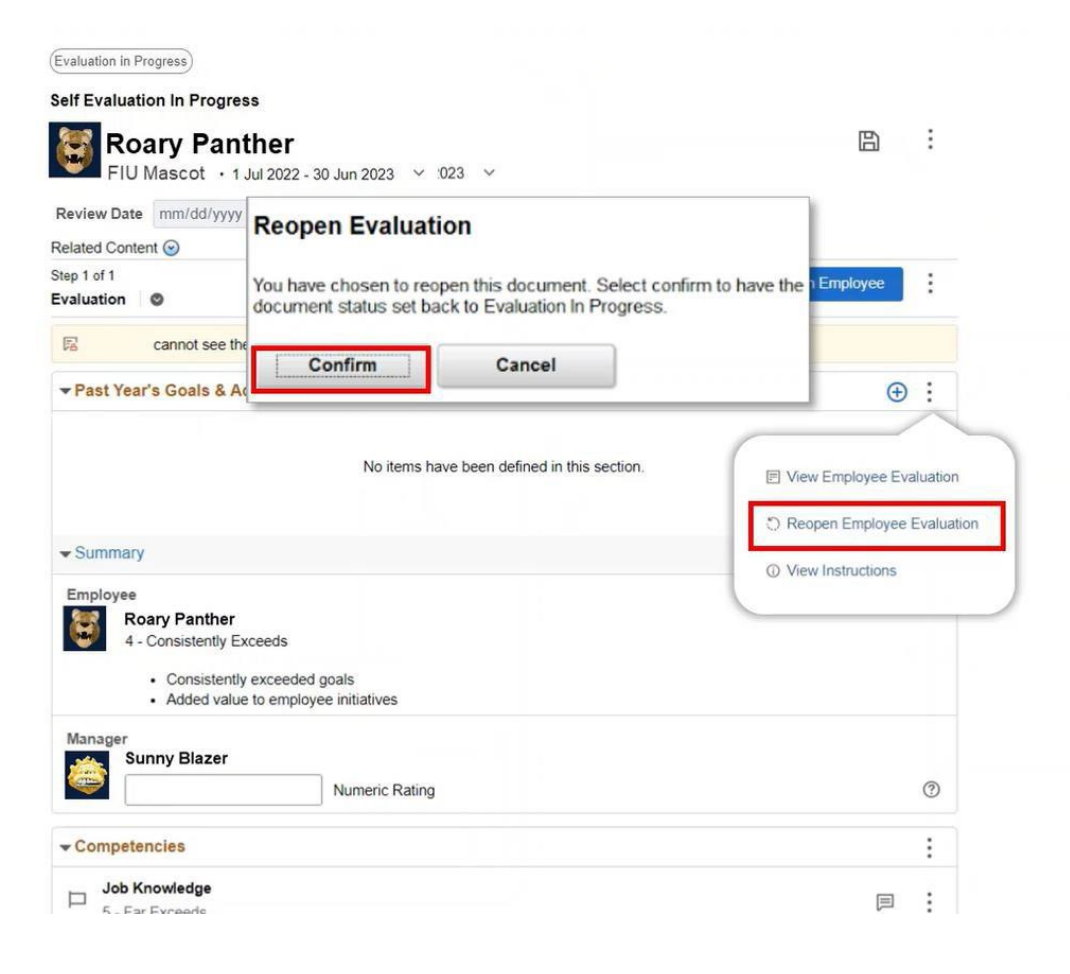